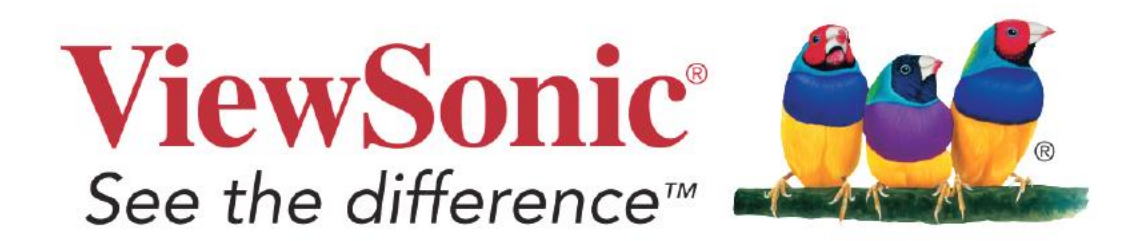

# IFPG1 series

## Firmware Update SOP

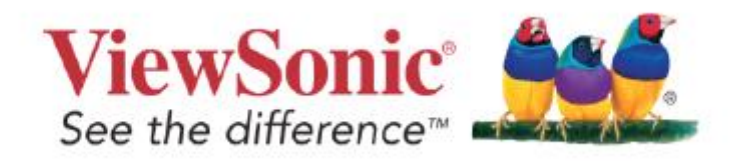

#### Firmware update by USB

### Please note that the format of the USB must be FAT32.

#### Method 1:

- $1_{\ensuremath{\smallsetminus}}$  Download the file corresponding to the model and unzip it
- 2 Put the 'Upgrade\_3683' folder into the root directory of the USB drive.
- 3、Insert the entire USB into the USB 2.0 port of the machine, power it on, and it will automatically

initiate the upgrade process. Once the upgrade is complete, the system will automatically restart.

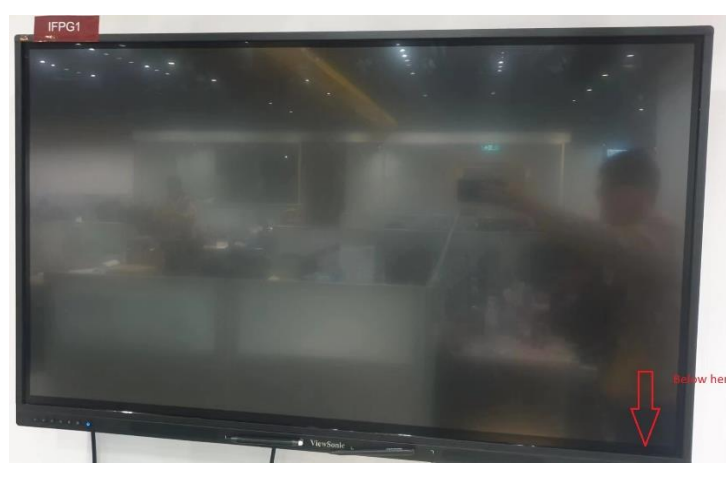

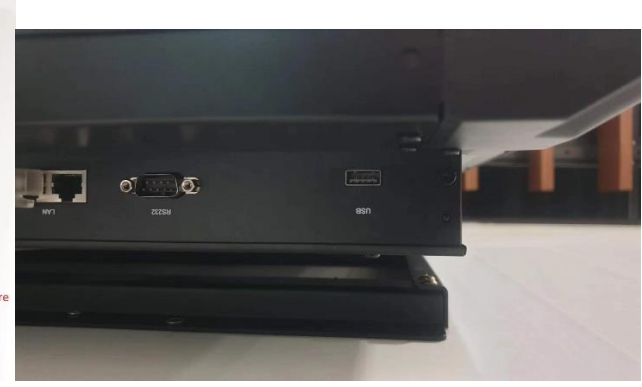

|   | IFPG1             |                                   |
|---|-------------------|-----------------------------------|
|   | -                 | UPGRADE                           |
| - | 0 UPGRADE ALL     | - 16 %                            |
|   | 1 UPGRADE TV      | >>>                               |
|   | 2 UPGRADE MCU     | >>>                               |
|   | 3 UPGRADE TYPEC   | Upgrading                         |
|   | 4 UPGRADE EDID    | >>>                               |
|   | 5 UPGRADE HDCP1.X | >>>                               |
|   | 6 ERASE HDCP1.X   | >>>                               |
|   | 7 UPGRADE HDCP2.X | >>>                               |
|   | 8 ERASE HDCP2.X   | >>>                               |
|   | 9 BIN NAME        | MSD3683_45.bin                    |
|   | 10 Return         | Statement of the Statement of the |

Method2:

1、Put the 'Upgrade\_3683' folder into the root directory of the USB drive.

2、 insert the entire USB into the USB 2.0 port of the machine, press the bottom "input+991" into factory mode, select "UPGRADE", select "UPGRADE ALL", Once the upgrade is complete, the system will automatically restart.

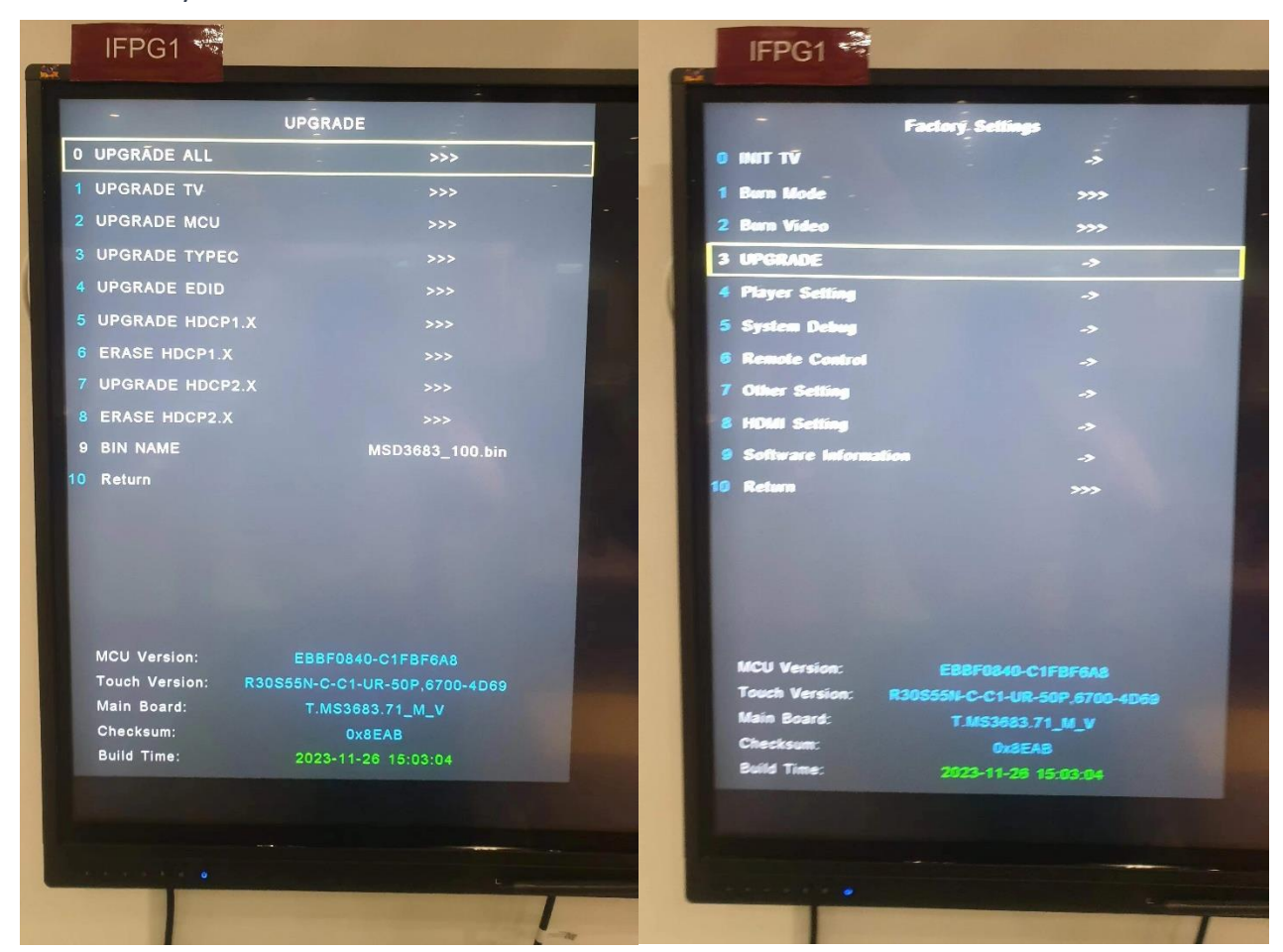

You can check version in OSD Setting > About >

| ± 7 ⊔ 4: | 0 📍 🗉 o 😂 😒                                                                                                    | E Z 4        | O 🔒 II 🗢 🦉 🕲                                                                                                    |
|----------|----------------------------------------------------------------------------------------------------|--------------|----------------------------------------------------------------------------------------------------|
| TUGE     | lak-toof non-maan<br>Micani name 1995501<br>Sini no 1336578<br>Operation hous 24437<br>SiV Versian 2904-66-26 193544 | ABOUT        | Richfard Conston<br>Notel nume IP\$5501<br>Steur Filo<br>Operation Notes 2425473<br>SWi Version 2924-66-29 10:29:34                                 |
|          | ○ <b>A</b> # # # @ @                                                                                                 | 8 <u>7</u> • | O 🔒 :: 0 🔶 0                                                                                                    |
| ABOUT    | skentor reformation<br>Mulacitance 107501<br>Sentano 1234678<br>OperationTaula 24437<br>SVI Version 20240630 103827  | ruose        | Mondor information<br>Litudo Trante IP966C1<br>Beauline 12345678<br>Opravise Transformation<br>Corparation Nature 2024-66-26 10-47-19<br>SW Version |